Admin-Client, Telefon, Video, Installation, Inbetriebnahme

# Türsprechanlage 2N IP Solo/Verso einbinden

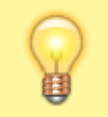

#### **Hinweis:**

Die vollständige Dokumentation zur 2N IP Solo/Verso finden Sie auf der Website des Herstellers.

Türsprechanlagen vom Typ **2N IP Solo** und **Verso** lassen sich als Nebenstelle(n) auf dem UCware Server einbinden. In dieser Funktion ruft die Sprechanlage bei Betätigung der Klingel automatisch einen oder mehrere Benutzer an. Sobald ein Benutzer den Anruf annimmt, wird automatisch eine Sprechverbindung zur Tür hergestellt.

Für Benutzer der Tischtelefone Snom D385, D765 und D785 können Sie zusätzlich eine Verbindung zur Kamera der Sprechanlage einrichten. In diesem Fall wird das Kamerabild bei Rufeingang auf das Telefondisplay gestreamt.

#### **Benutzer einrichten**

Die Sprechanlage muss als Benutzer bzw. über einen zugehörigen Slot auf den UCware Server zugreifen. Beides können Sie mit der folgenden Minimalkonfiguration einrichten:

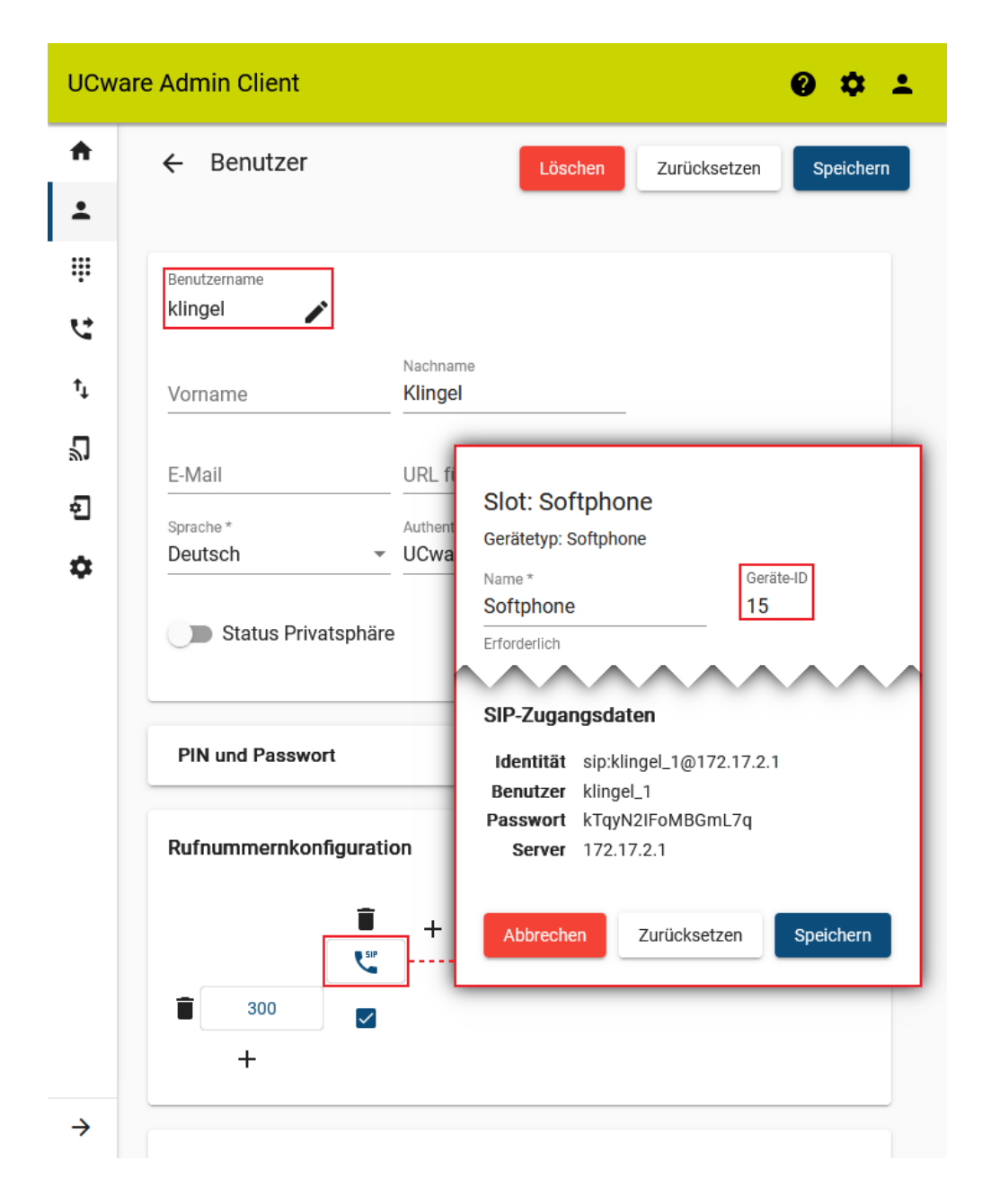

- 1. Klicken Sie im Admin-Client unter 🚨 Benutzer & Gruppen > Benutzer auf 🥄
- 2. Legen Sie einen Benutzernamen fest.
- 3. Wählen Sie als Authentifizierungsbackend "UCware" aus und legen Sie ein Passwort fest.

Erstellen und Bearbeiten

- 4. Klicken Sie auf
- 5. Erstellen Sie eine Durchwahl und einen Slot vom Typ Softphone.
- 6. Aktivieren Sie die Durchwahl auf dem Slot.

7. Klicken Sie auf

8. Klicken Sie auf die Schaltfläche des Slots.

Die angezeigten SIP-Zugangsdaten des Slots sind für die Inbetriebnahme der Sprechstelle erforderlich.

# Sprechanlage in Betrieb nehmen

Mit den folgenden Schritten nehmen Sie die Sprechanlage in Betrieb:

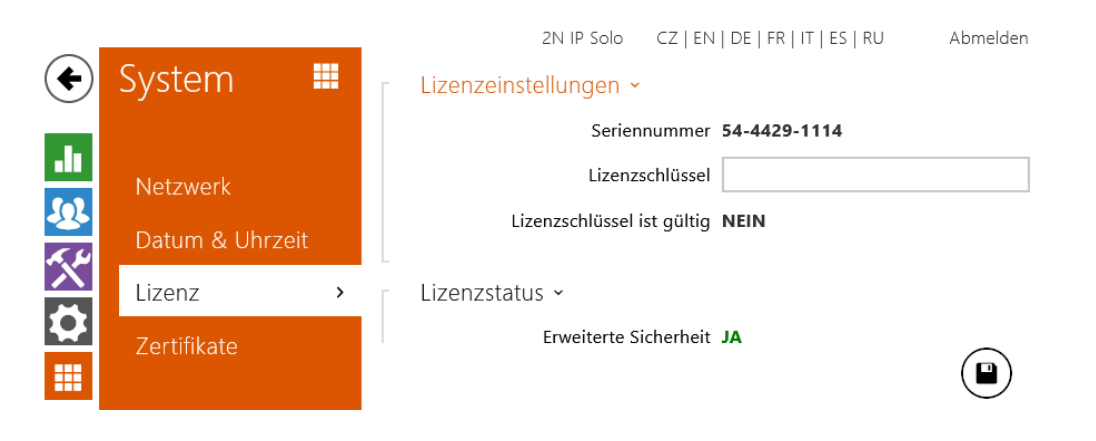

| 07.06.2025 05:32                                                                     | 3/8                                                                                                 | Türsprechanlage 2N IP Solo/Verso                                                                                                    |
|--------------------------------------------------------------------------------------|----------------------------------------------------------------------------------------------------|----------------------------------------------------------------------------------------------------|
| 07.06.2025 05:32<br>System<br>Netzwerk<br>Datum & Uhrzeit ><br>Lizenz<br>Zertifikate | 3/8<br>2N IP Solo<br>Aktuelle Zeit ~<br>Aktuelle Zeit de<br>Zeitzone ~<br>Automatische f<br>Erkannt | CZ   EN   DE   FR   IT   ES   RU       Abmelden         es Gerätes       06/03/2023 12:24:10         Mit dem Browser synchronisieren.         Erkennung         e Zeitzone       N/A |
| Auto Provisioning<br>Syslog<br>Wartung                                               | Manuell<br>Eig<br>NTP-Server ~<br>NTP-Serv<br>Adresse N<br>Status der N                             | e Auswahl Custom Rule  Jene Regel UTC+1 Ver nutzen ITP-Server pool.ntp.org ITP-Uhrzeit Deaktiviert                                                                                   |

einbinden

- 1. Verbinden Sie die Sprechanlage mit dem UCware Server.
- 2. Stellen Sie bei Bedarf die Werkseinstellungen wieder her.
- 3. Rufen Sie im Webbrowser die IP-Adresse des Geräts auf.
- Melden Sie sich auf der Weboberfläche an. Im Werksstandard lautet der Benutzername Admin und das Passwort 2n.
- 5. Legen Sie ein neues Passwort für die Weboberfläche fest.
- 6. Rufen Sie die Seite **System > Lizenz** auf.
- 7. Tragen Sie hier Ihren Lizenzschlüssel ein und klicken Sie auf
- 8. Rufen Sie die Seite System > Datum & Uhrzeit auf.
- 9. Gleichen Sie die Aktuelle Zeit des Geräts mit der Zeit auf dem UCware Server ab und klicken Sie auf

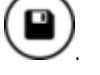

#### SIP-Einstellungen festlegen

Damit die Sprechanlage wie ein Telefon auf den UCware Server zugreifen kann, benötigt sie die SIP-Zugangsdaten aus dem Admin-Client.

|                            |                                                                                                 |                   | 2N IP Solo                                                                                                    | CZ   EN   D | e   FR   IT   ES   RU                | Abmelden    |  |
|----------------------------|-------------------------------------------------------------------------------------------------|-------------------|----------------------------------------------------------------------------------------------------|-------------|--------------------------------------|-------------|--|
| $( \mathbf{\bullet} )$     | Services 🛠                                                                                      | SIP 1             | SIP 2 Anrufe A                                                                                                    | Audio Vi    | ideo Lokalanrufe                     | ACS anrufen |  |
| -∎<br>\$\$<br>\$\$<br>\$\$ | Telefon > Streaming ONVIF E-Mail Automatisierung HTTP API                                       |                   | Identität des Gerätes ~<br>Name anzeigen<br>Telefonnummer (ID)<br>Domain<br>Authentifizierung ~<br>Benutzerauthentifizierungs-ID |             | Klingel_1<br>172.17.2.1<br>Testanruf |             |  |
|                            | Benutzertone                                                                                    |                   | Pa                                                                                                    | asswort •   | •••••                                |             |  |
|                            | Webserver<br>Audio-Test                                                                         | SIP               | -Proxy ~<br>Proxy-A                                                                                                    | Adresse 1   | 72.17.2.1                            |             |  |
|                            | SIP-Zugangsdaten                                                                                |                   | Pro                                                                                                    | xy-Port     | )efault                              |             |  |
|                            | Identität sip:klingel_1@17<br>Benutzer klingel_1<br>Passwort kTqyN2IFoMBGr<br>Server 172.17.2.1 | 72.17.2.1<br>nL7q | Backup-Proxy-A<br>Backup-Pro                                                                                                    | Adresse     | )efault                              |             |  |

Tragen Sie die Zugangsdaten unter **Services > Telefon** auf der Reiterkarte **SIP 1** ein.

|                               |                    |                            |       | 2N IP Solo             | CZ   EN               | DE   FR     | IT   ES   RU  | Д  | bmelden   |
|-------------------------------|--------------------|----------------------------|-------|------------------------|-----------------------|-------------|---------------|----|-----------|
| €                             | Services           | ×                          | SIP 1 | SIP 2 Anrufe           | Audio                 | Video       | Lokalanrufe   | AC | S anrufen |
| -                             |                    |                            | _ SIP | P-Registrar ~          |                       |             |               |    |           |
|                               | Telefon            | >                          |       | Registrierung          | aktiviert             | ✓           |               |    |           |
|                               | Streaming          |                            |       | Adresse                | Registrar             | 172.17.2    | 2.1           |    |           |
| $\mathbf{\tilde{X}}$          |                    |                            |       | Port                   | Registrar             | Default     |               |    |           |
| $\mathbf{\tilde{\mathbf{D}}}$ | UNVII              |                            |       | Adresse Backup-        | Registrar             |             |               |    |           |
|                               | E-Mail             |                            |       | Port Backup-           | Registrar             | Default     |               |    |           |
|                               | Automatisierur     | ng                         |       | Registrierun           | g erlischt            | 120         |               |    | [s]       |
|                               | HTTP API           |                            |       | Registrierung<br>Fehle | szustand<br>erursache | ANGEME<br>- | LDET          |    |           |
|                               | Benutzertöne       |                            |       |                        |                       |             |               |    |           |
|                               | Webserver          |                            | Erv   | weiterte Einstellung   | jen 🖌                 |             |               |    |           |
|                               | Audio-Test         |                            |       | SIP Transport          | Protocol              | UDP         |               | ~  |           |
|                               |                    |                            |       | Niedrigste erlaubte TL | S Version             | TLS 1.0     |               | ~  |           |
|                               | Netzwerk-Schnitt   | stelle: enp                | 0s3 🛛 | Serverzertifikat üb    | erprüfen              |             |               |    |           |
|                               | MAC-Standard       | MAC-Standard IPEI-Standard |       | Client-J               | Zertifikat            | [Vom Ge     | rät signiert] |    | ~         |
|                               | udp 5060 tls 5061  |                            | •     | Lokaler                | r SIP Port            | 5060        |               |    |           |
|                               | iPv4<br>172.17.2.1 |                            |       |                        |                       |             |               |    |           |

Konfigurieren Sie anschließend das **Protokoll** und den **Port** für den SIP-Transport auf derselben Reiterkarte.

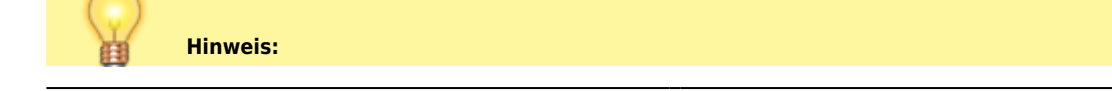

https://wiki.ucware.com/

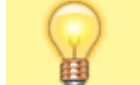

Die Transport-Einstellungen müssen einem **Verbindungsprofil** des UCware Servers entsprechen. Maßgeblich dafür ist die Netzwerk-Schnittstelle, über welche die Sprechanlage angebunden ist.

# Anrufeinstellungen festlegen

Der Klingelknopf der Sprechanlage dient standardmäßig zum Starten **und Beenden** von Anrufen. Eine mehrmalige Betätigung kurz hintereinander führt daher nicht zu mehrfachem Klingeln sondern zum Ende der laufenden oder im Aufbau befindlichen Verbindung.

Sie können dieses Verhalten wie folgt abstellen:

| _                    |                 | 2N IP Solo CZ   EN   DE   FR   IT   ES   RU                |
|----------------------|-----------------|------------------------------------------------------------|
| ¢                    | Services 🛠      | SIP 1 SIP 2 Anrufe Audio Video Lokalanrufe ACS anrufen     |
| .11                  |                 | Allgemeine Einstellungen ~                                 |
| 62                   | Telefon >       | Zeitbegrenzung Anruf 120 [s]                               |
| 25                   | Streaming       |                                                            |
| $\mathbf{\tilde{x}}$ |                 | Eingehende Anrufe -                                        |
| Ö                    | ONVIE           | Antwortmodus (SIP1) Immer besetzt ~                        |
|                      | E-Mail          | Antwortmodus (SIP2) Immer besetzt ~                        |
|                      | Automatisierung | Antwortmodus der Lokalanrufe Immer besetzt ~               |
|                      | HTTP API        | Annehmen nach 0 [s]                                        |
|                      | Benutzertöne    | Eingehenden Anruf mit Taste annehmen Keine v               |
|                      | Webserver       | Ausgehende Anrufe ~                                        |
|                      | Audio-Test      | Zeitbegrenzung Klingeln 32 [s]                             |
|                      |                 | Begrenzung der Wahlzyklen 3                                |
|                      | SNMP            | Tastenfunktion während des ausgehenden Anrufes Keine 🗸 🤟 🤟 |
|                      |                 | Erweiterte Einstellungen ›                                 |

- 1. Rufen Sie auf der Seite **Services > Telefon** die Reiterkarte **Anrufe** auf.
- 2. Wählen Sie als Tastenfunktion während des ausgehenden Anrufes die Option Keine aus.
- 3. Übernehmen Sie die Einstellungen mit

Dadurch hat die Betätigung der Klingeltaste während laufender oder im Aufbau befindlicher Verbindungen keine Betätigung der Türklingel angerufen wird. Als

# Anrufziel festlegen

Mit den folgenden Schritten legen Sie fest, welche Nebenstelle der Telefonanlage bei angerufen wird. Als Rufziele bieten sich insbesondere Benutzerund Gerätedurchwahlen sowie Warteschlangen an. Letztere ermöglichen eine einfache automatisierte Verteilung der eingehenden Sprechanlagen-Anrufe auf mehrere bzw. häufig wechselnde Personen.

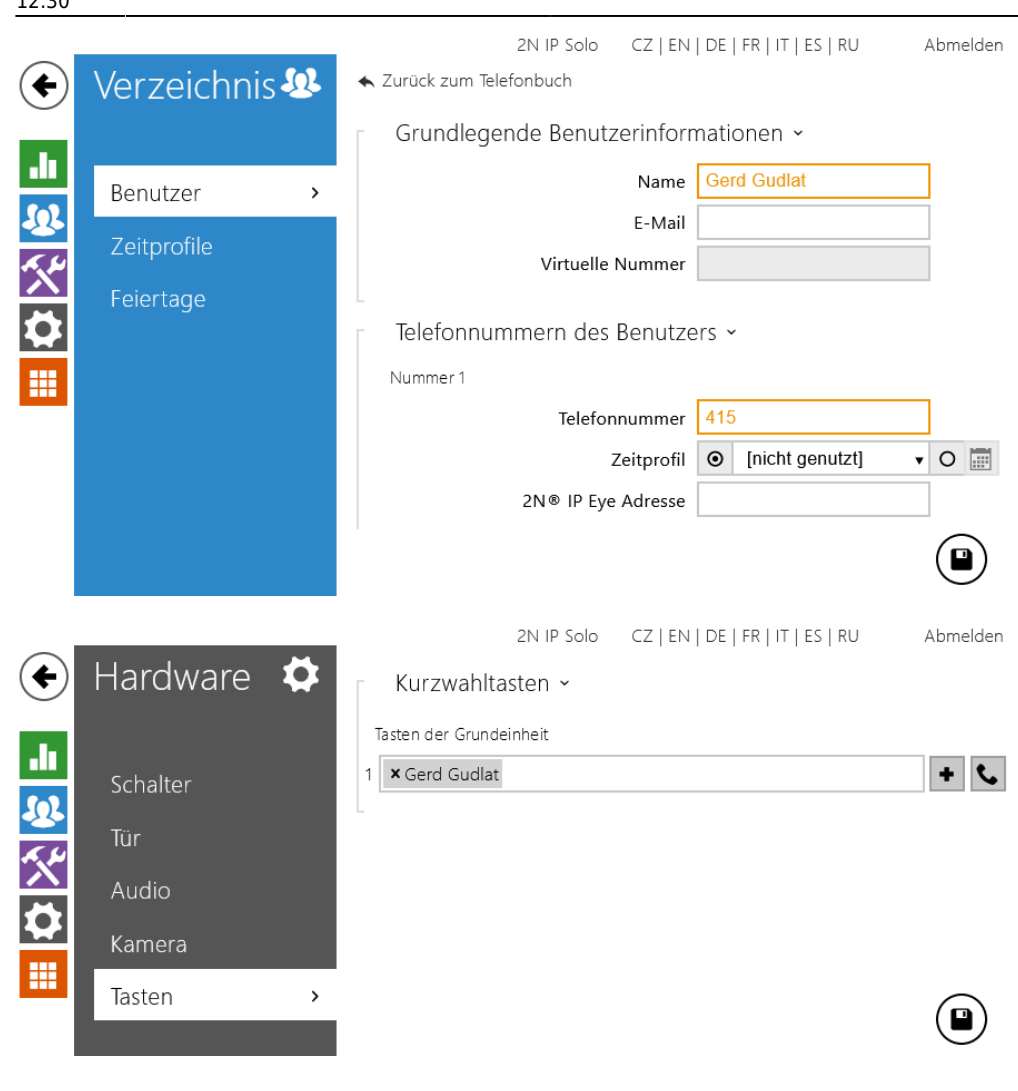

- 1. Rufen Sie die Seite **Verzeichnis > Benutzer** auf.
- 2. Legen Sie mit einen neuen Benutzer an.
- 3. Tragen Sie dabei unter Nummer 1 > Telefonnummer die Durchwahl der gewünschten Nebenstelle ein.
- 4. Übernehmen Sie die Einstellungen mit
- 5. Rufen Sie die Seite **Hardware > Tasten** auf.
- 6. Fügen Sie hier mit den soeben erstellen Benutzer hinzu.

7. Übernehmen Sie die Einstellungen mit

### Kamerabild bei Rufannahme einrichten

#### Hinweis:

- Diese Funktion ist nur für die Tischtelefone D385, D765 und D785 von Snom verfügbar.
- Bei verschlüsselter Provisionierung benötigen die verwendeten Telefone das Zertifikat der Sprechanlage. Dieses lässt sich auf der Weboberfläche der Telefone hochladen bzw. als Ausnahme hinzufügen.

Ausgewählte Telefone von Snom können zusätzlich zur Sprechverbindung auf das Kamerabild der Sprechanlage zugreifen. Dieses wird bei Rufeingang automatisch auf das Telefondisplay gestreamt.

Um die Funktion einzurichten, führen Sie zunächst die folgenden Schritte auf der Weboberfläche der Sprechanlage aus:

7/8

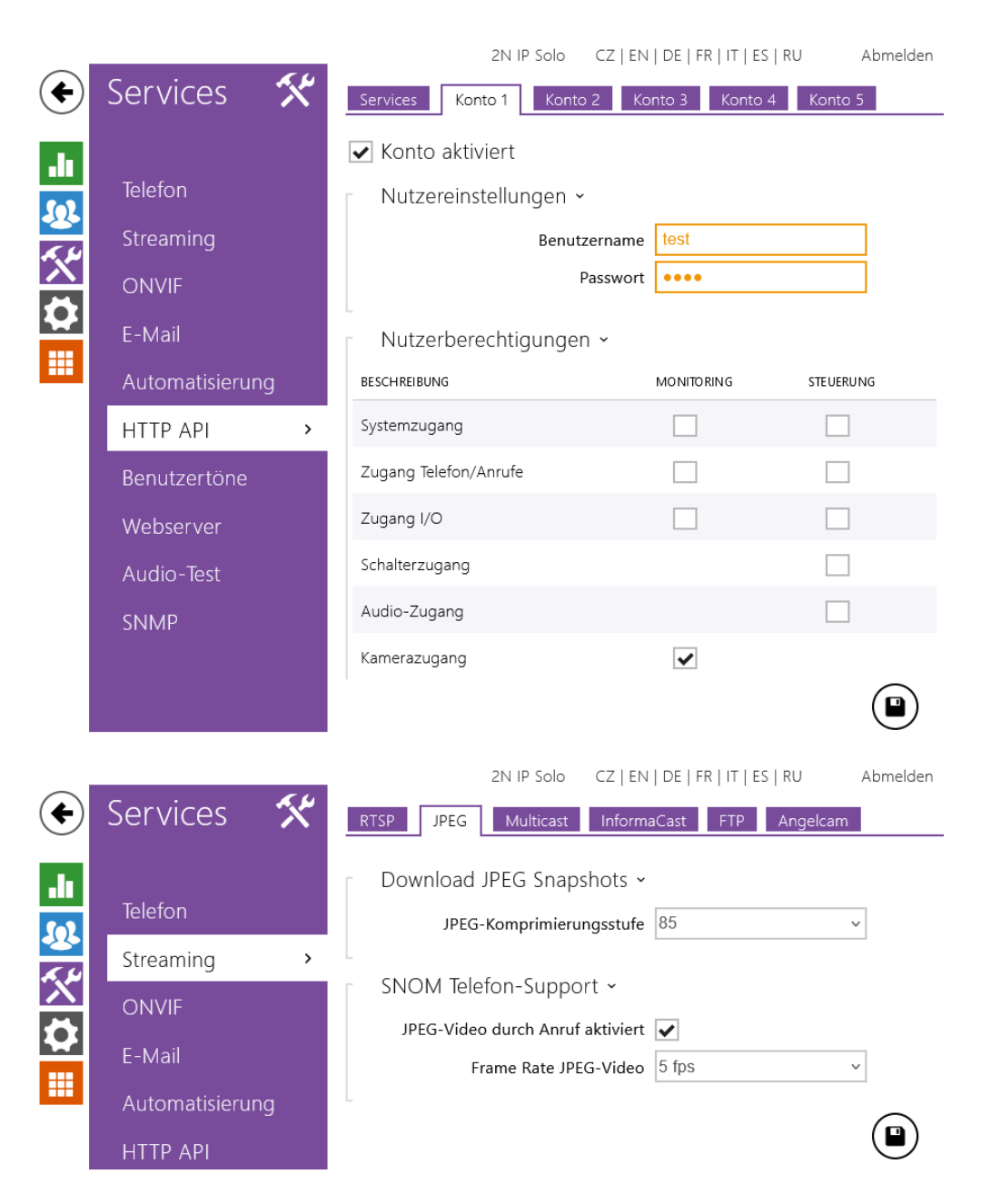

- 1. Rufen Sie auf der Seite Services > HTTP API die Reiterkarte Konto 1 auf.
- 2. Aktivieren Sie das Konto.
- 3. Legen Sie einen Benutzernamen und ein Passwort für den API-Zugriff auf die Sprechanlage fest.
- 4. Setzen Sie einen Haken für die Nutzerberechtigung Kamerazugang.
- 5. Übernehmen Sie die Einstellungen mit
- 6. Rufen Sie auf der Seite Services > Streaming die Reiterkarte JPEG auf.
- 7. Setzen Sie einen Haken für die Option JPEG-Video durch Anruf aktiviert.
- 8. Übernehmen Sie die Einstellungen mit

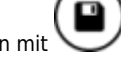

Führen Sie anschließend die folgenden Schritte im Admin-Client aus:

- 1. Rufen Sie die 📥 Benutzerseite der **Sprechanlage** auf.
- 2. Tragen Sie die folgende URL für die Tür-Kamera ein:

```
https://[BENUTZER]:[PASSWORT]@[IP-ADRESSE SPRECHANLAGE]/api/camera/snapshot?width=640&height=480
refresh=200
```

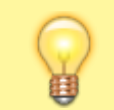

Hinweis: BENUTZER und PASSWORT entsprechen den soeben festgelegten Zugriffsdaten für die API der Sprechanlage.

3. Übernehmen Sie die Einstellungen mit

From: https://wiki.ucware.com/ - UCware-Dokumentation

Permanent link: https://wiki.ucware.com/geraetehandbuch/sprechanlagen/2n/ip\_verso?rev=1701693014

Speichern

Last update: 04.12.2023 12:30